## Adobe Presenter Quick Reference

# **Publishing Your Presenter File**

#### **Publish to the UMMS Connect Server**

When publishing directly to the Connect server, make sure that the server URL is correct:

|             | · · · · · · · · · · · · · · · · · · ·                                                     |                                                                                                |
|-------------|-------------------------------------------------------------------------------------------|------------------------------------------------------------------------------------------------|
| My Computer | Server (Linder Sonnect Server   URL: http://www.ensured.edu Edit Servert                  | Tote: Policy JAMS, Training<br>There: My Current There<br>Audio: FH Quality<br>Inkiges: Reduct |
|             | Durgest Options<br>Upload accrep presentation with assets<br>J Audio Attachments<br>Video | Selfarga                                                                                       |

#### http://onlinetraining.umassmed.edu

The name of the server is not as important as the URL!

If you have audio files, video files or attachments associated with this Presentation, be sure to check off the appropriate boxes under **Output Options** so they travel with the presentation up to the Connect server.

#### **Publish to My Computer**

|                                                                                                    | My Computer                                    | Project Information           |
|----------------------------------------------------------------------------------------------------|------------------------------------------------|-------------------------------|
|                                                                                                    | Location:                                      | Title: Profile_UHMS_Transpr   |
| And a second second second second second second second second second second second second second second second | C: Users Worden: "Documents Wiy Adobe Presenta | energe: my current inerge     |
| 224                                                                                                    | Choose                                         | Auto: New CD Quality          |
| Hale Conet                                                                                                    |                                                | man read                      |
| Pro                                                                                                    | Curput Options                                 | Settings                      |
|                                                                                                    | CD package (with autorum for CD)               | Side Manager                  |
| 4                                                                                                    |                                                |                               |
| Adobe PDF                                                                                                    |                                                | C New output after publishing |

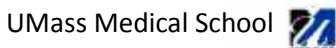

If you are publishing to your computer be sure to check the Zip package box under **Output Options**. This ensures that any audio files, video files, or attachments remain associated with the presentation. If you are planning to burn the presentation to a CD, be sure to check the CD package box.

The default publishing location is the My Adobe Presentations folder within your Documents folder. It is highly recommended that you create a "Publish" folder within the folder you are keeping your PowerPoint files. See best practices for folder structure document within the tutorial documents. To change the publishing location to your "Publish" folder location click on Choose, then navigate to the drive/folder.

### Publish as Adobe PDF

| blish the preser<br>ew the publishe | ntation as Adobe PDF (with slide animations preserved). Ado<br>d file.            | be Reader 9 (or higher) is required to                                                                                                    |
|-------------------------------------|-----------------------------------------------------------------------------------|----------------------------------------------------------------------------------------------------|
| Ay Computer                         | Publish as Adobe PDF<br>Location:<br>C: Users\WordenC\Documents\Wy Adobe Presenta | Project Information<br>Title: Profile_UMMS_Trainingr<br>Theme: My Current Theme<br>Audio: CD Quality<br>Images: High<br>Settings<br>Side Manager |
| Telp                                |                                                                                   | Publish Close                                                                                                    |

You may publish your presentation as a PDF file. The slide animations will be preserved.

Again, the default publishing location is the My Adobe Presentations folder within your Documents folder; you may change the publishing location by clicking on Choose, then navigating to the drive/folder to which you wish to publish.

You may also wish to notify people that Adobe Acrobat Pro 9 or higher or Adobe Reader 9 or higher is required to view the published file (if an earlier version of Acrobat Pro or Reader is used the PDF will be blank). The link to download/update Adobe Reader is <a href="http://get.adobe.com/reader/">http://get.adobe.com/reader/</a>

UMass Medical School 🌠

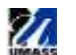